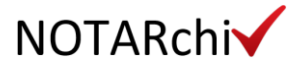

## NOTARchiv Kft. archiválási szolgáltatás felhasználói útmatatója OID: 1.3.6.1.4.1.54136.1.1.1.8.1.0 <sub>Kiadás dátuma: 2020.04.29</sub>

Jóváhagyta: Dr. Burgstaller Attila, ügyvezető, NOTARchiv Kft.

© 2020 NOTARchiv Kft.

Minden jog fenntartva. Az NOTARchiv Kft. előzetes írásos engedélye nélkül a jelen dokumentum egyetlen része sem reprodukálható, nem továbbítható semmilyen formában és semmilyen esetben, nem tárolható, és nem helyezhető el adatbázisokban.

|           | Cím                  | NOTARchiv Kft. archiválási szolgáltatás felhasználói útmatatója |
|-----------|----------------------|-----------------------------------------------------------------|
| NOTARchi✔ | Kiadás dátuma        | 2020.04.29                                                      |
|           | Biztonsági besorolás | PUBLIKUS                                                        |
|           | OID                  | 1.3.6.1.4.1.54136.1.1.1.8.1.0                                   |

### A DOKUMENTUM ADATAI

| Cím                  | NOTARchiv Kft. archiválási szolgáltatás felhasználói útmatatója                     |  |
|----------------------|-------------------------------------------------------------------------------------|--|
| Leírás               | A dokumentum definiálja az archiválási szolgáltatás szerződött felhasználók, hogyan |  |
|                      | tudják használni az archiválási szolgáltatás által nyújtott funkciókat.             |  |
| Dokumentumgazda      | Bajusz Balázs                                                                       |  |
| Biztonsági besorolás | PUBLIKUS                                                                            |  |
| Kiadás dátuma        | 2020.04.29                                                                          |  |

### JÓVÁHAGYÓK

| Név                    | Beosztás  | Aláírás |
|------------------------|-----------|---------|
| Dr. Burgstaller Attila | ügyvezető |         |

#### VÁLTOZTATÁSOK

| Kiadás dátuma | Leírás      |
|---------------|-------------|
| 2020.04.29    | első kiadás |
|               |             |
|               |             |
|               |             |
|               |             |
|               |             |
|               |             |
|               |             |
|               |             |
|               |             |

|           | Cím                  | NOTARchiv Kft. archiválási szolgáltatás felhasználói útmatatója |
|-----------|----------------------|-----------------------------------------------------------------|
| NOTARchi✔ | Kiadás dátuma        | 2020.04.29                                                      |
|           | Biztonsági besorolás | PUBLIKUS                                                        |
|           | OID                  | 1.3.6.1.4.1.54136.1.1.1.8.1.0                                   |

### Tartalom

| 1. | Bevezetés                                                                   | 4  |
|----|-----------------------------------------------------------------------------|----|
| 2. | Az archiválandó e-akta összeállítása                                        | 4  |
|    | a. Az archiválandó fájlok kiválasztása                                      | 4  |
| 3. | . Belépés az archívumba webböngészőn keresztül                              | 4  |
|    | Soft-token telepítés                                                        | 4  |
|    | Belépés az archiválási rendszerbe (jelen példa a Google Chrome-ban készült) | 7  |
| 4. | . Archívum funkciói                                                         | 9  |
|    | Jelszó módosítás                                                            | 10 |
|    | Dokumentum feltöltés                                                        | 10 |
|    | Keresés a befogadott dokumentumok között                                    | 10 |
|    | Befogadott dokumentum letöltése                                             | 10 |
|    | Igazolás letöltése                                                          | 10 |
|    | Törlés                                                                      | 10 |

|          | Cím                  | NOTARchiv Kft. archiválási szolgáltatás felhasználói útmatatója |
|----------|----------------------|-----------------------------------------------------------------|
| NOTARchi | Kiadás dátuma        | 2020.04.29                                                      |
|          | Biztonsági besorolás | PUBLIKUS                                                        |
|          | OID                  | 1.3.6.1.4.1.54136.1.1.1.8.1.0                                   |

### 1. Bevezetés

Ezen dokumentum a NOTARchiv Kft. archívum használatáról ad információt. Felvilágosítást ad, hogy a szerződött és megbízott felhasználó megismerhesse az applikáció felhasználói felületét.

### 2. Az archiválandó e-akta összeállítása

A NOTARchiv Kft. archívumba közjegyző által elektronikusan aláírt e-aktát, lehet feltölteni. Archívumunk meghatározott szolgáltatók tanúsítványai alapján ellenőrizhető aláírásokat tudja befogadni. Egy fájl csak akkor tölthető fel az archívumba, ha archívumunk a fájlon lévő összes aláírás/bélyegző érvényességéről meg tud győződni.

### a. Az archiválandó fájlok kiválasztása

Beküldeni kizárólag csak közjegyző által elektronikusan aláírt fájlokat lehet, különben az archívumnak el kell utasítania a dokumentum befogadását. Archiválásra kerülhet aláírt e-Akta tölthető fel. Ez akár további fájlokat is tartalmazhatnak, ám továbbra is követelmény, hogy alá legyenek írva. Ezért azt javasoljuk, hogy e-akta összeállításakor:

 Olyan aktákat helyez el az archiválandó aktában, amelyek "Közjegyző" által lettek aláírva.

### 3. Belépés az archívumba webböngészőn keresztül

Az archívum eléréséhez használt javasolt böngészők: Google Chrome verzió: 78.0.3904.97 vagy újabb Mozilla Firefox verzió: 70.0.1 vagy újabb Microsoft Internet Explorer verzió: 11.4 vagy újabb Amennyiben a fentebb említett böngészők közül régebbi verziót (alacsonyabb verzió számú) használ abban az esetben kérjük végezze el a böngésző frissítését.

A <u>https://notarchiv.hu/</u> weboldalra ellátogatva tudja elkezdeni az Archiválási rendszer használatát. Első belépés pontról pontra.

A nulladik lépésben, hogy el tudja érni az archiválási rendszert (lásd az alábbi linken <u>archivum.notarchiv.hu</u>) telepíteni-e kell a szerződés kötéskör kapott soft-tokent.

### Soft-token telepítés

1. Nyissa meg a tanúsítványimportáló varázslót (dupla klikk a kapott file-ra)

Ahol tárolási helynek az aktuális felhasználót rádió gombot válassza ki majd klikkeljen a "Tovább" gombra

© 2020 NOTARchiv Kft.

| NOTARchi | Cím                  | NOTARchiv Kft. archiválási szolgáltatás felhasználói útmatatója |
|----------|----------------------|-----------------------------------------------------------------|
|          | Kiadás dátuma        | 2020.04.29                                                      |
|          | Biztonsági besorolás | PUBLIKUS                                                        |
|          | OID                  | 1.3.6.1.4.1.54136.1.1.1.8.1.0                                   |

| 🔶 🍠 Ta        | anúsítványimportáló varázsló                                                                                                    | × |
|---------------|----------------------------------------------------------------------------------------------------|---|
| 1             | Tanúsítványimportálás - üdvözli a varázsló                                                                                                    |   |
| E             | Ez a varázsló segít tanúsítványoknak, megbízható tanúsítványok listáinak és visszavont<br>zanúsítványok listáinak lemezről tanúsítványtárolóba másolásában.                                                                                                    |   |
| A<br>ir<br>le | A tanúsítvány az Ön azonosítására szolgál, és a hitelesítésszolgáltató állítja ki, továbbá<br>nformációkat tartalmaz adatai védelméhez és biztonságos hálózati kapcsolatok<br>étrehozásához. A tanúsítványtároló a tanúsítványok tárolására szolgáló rendszerterület. |   |
| I             | Tárolás helye                                                                                                    |   |
| А             | A folytatáshoz kattintson a Tovább gombra.                                                                                                    |   |
|               |                                                                                                    |   |
|               | Tovább Mégse                                                                                                    |   |

2. Klikk a "Tovább" gombra

|   | Importálandó fájl                                                                    |
|---|--------------------------------------------------------------------------------------|
| _ | Adja meg az importálandó fájlt.                                                      |
|   | Fállaáu                                                                              |
|   | Et.7607.pfx Tallózás                                                                 |
|   | Megjegyzés: Több tanúsítvány is tárolható egyetlen fájlban a következő formátumokban |
|   | Személyes információcsere - PKCS #12 (.PFX,.P12)                                     |
|   | Titkosított üzenetek szintaxisának szabványa - PKCS #7 tanúsítványok (.P7B)          |
|   | Microsoft szerializált tanúsítványtároló (.SST)                                      |
|   |                                                                                      |
|   |                                                                                      |
|   |                                                                                      |
|   |                                                                                      |

 Adja meg a Soft-tokenhez tartozó jelszót és pipálja be a "Titkos kulcs erős védelmének engedélyezése. …" opciót. Klikk a "Tovább" gombra

|          | Cím                  | NOTARchiv Kft. archiválási szolgáltatás felhasználói útmatatója |
|----------|----------------------|-----------------------------------------------------------------|
| NOTARchi | Kiadás dátuma        | 2020.04.29                                                      |
|          | Biztonsági besorolás | PUBLIKUS                                                        |
|          | OID                  | 1.3.6.1.4.1.54136.1.1.1.8.1.0                                   |

\_\_\_\_\_

|   | Titkos kulcs védelme                                                                                                    |
|---|----------------------------------------------------------------------------------------------------|
| _ | A biztonság kedvéért a titkos kulcsot jelszóval lehet védeni.                                                                                                    |
|   | Adja meg a titkos kulcs jelszavát.                                                                                                    |
|   | Jelszó:                                                                                                    |
|   | •••••                                                                                                    |
|   | Jelszó megjelenítése                                                                                                    |
|   | Importálási beállítások:                                                                                                    |
|   | Titkos kulcs erős védelmének engedélyezése. Ha engedélyezi ezt a beállítást,<br>akkor figyelmeztetést kap minden alkalommal, amikor egy alkalmazás használja a<br>titkos kulcsot. |
|   | A kulcs megjelölése exportálhatóként. Ez lehetővé teszi a kulcsok biztonsági<br>mentését és átvitelét.                                                                            |
|   | Titkos kulcs védelme virtualizált alapú biztonságot használva (nem exportálható)                                                                                                  |
|   | ☑ Minden további tulaidonság szerepeltetése.                                                                                                    |

4. Válassza a "A tanúsítvány típusának megfelelő tanúsítványtaroló automatikus választása" opciót (ez az alapértelmezett)

| 1 | <b>Tanúsítványtároló</b>                                                                                                    |
|---|----------------------------------------------------------------------------------------------------|
|   | A tanúsítványtárolók a tanúsítványok tárolására szolgáló rendszerterületek.                                                      |
|   | A Windows automatikusan ki tud választani egy tanúsítványtárolót, vagy Ön is<br>megadhat egy helyet a tanúsítványok tárolásához. |
|   | A tanúsítvány típusának megfelelő tanúsítványtároló automatikus választása                                                       |
|   | O Minden tanúsítvány tárolása ebben a tárolóban                                                                                  |
|   | Tanúsítványtároló:                                                                                                    |
|   | Tallózás                                                                                                    |
|   |                                                                                                    |
|   |                                                                                                    |
|   |                                                                                                    |
|   |                                                                                                    |
|   |                                                                                                    |
|   |                                                                                                    |

5. Klikkeljen a "Befejezés" gombra

|          | Cím                  | NOTARchiv Kft. archiválási szolgáltatás felhasználói útmatatója |
|----------|----------------------|-----------------------------------------------------------------|
|          | Kiadás dátuma        | 2020.04.29                                                      |
| NOTARCHI | Biztonsági besorolás | PUBLIKUS                                                        |
|          | OID                  | 1.3.6.1.4.1.54136.1.1.1.8.1.0                                   |

| ÷      | Tanúsítványimportáló                                                                   | varázsló                                                                                  | ×      |
|--------|----------------------------------------------------------------------------------------|-------------------------------------------------------------------------------------------|--------|
|        | Tanúsítványim                                                                          | portálás - a varázsló befejezése                                                          |        |
| C<br>ē | A tanúsítvány importálá:                                                               | sa azután megy végbe, hogy a Befejezés gombra kattint.                                    |        |
| 6<br>2 | A következő beállításoka<br><mark>Választott tanúsítvány</mark><br>Tartalom<br>Fájlnév | at adta meg:<br>tároló<br>Varázsló által automatikusan meghatározva<br>PFX<br>E:\7607.pfx |        |
|        |                                                                                        |                                                                                           |        |
|        |                                                                                        | Befejezés                                                                                 | /légse |

6. Sikeres importálásról a következő üzenetet fogja kapni.

| Tanúsítvá | Tanúsítványimportáló varázsló X |  |  |
|-----------|---------------------------------|--|--|
| 1         | Az importálás sikeres volt.     |  |  |
|           | ОК                              |  |  |

# Belépés az archiválási rendszerbe (jelen példa a Google Chrome-ban készült)

- 1. A webböngészőbe irja be az NOTARchiv elérhetőségét <u>https://notarchiv.hu/</u>.
- 2. Második lépésként válassza ki az "Archiválási szolgáltatás" opcióját. Ide úgy is el tud jutni, ha direktebe a <u>https://archivum.notarchiv.hu/</u> weboldalt hivatkozza be.

|          | Cím                  | NOTARchiv Kft. archiválási szolgáltatás felhasználói útmatatója |
|----------|----------------------|-----------------------------------------------------------------|
|          | Kiadás dátuma        | 2020.04.29                                                      |
| NOTARChi | Biztonsági besorolás | PUBLIKUS                                                        |
|          | OID                  | 1.3.6.1.4.1.54136.1.1.1.8.1.0                                   |

# NOIARch

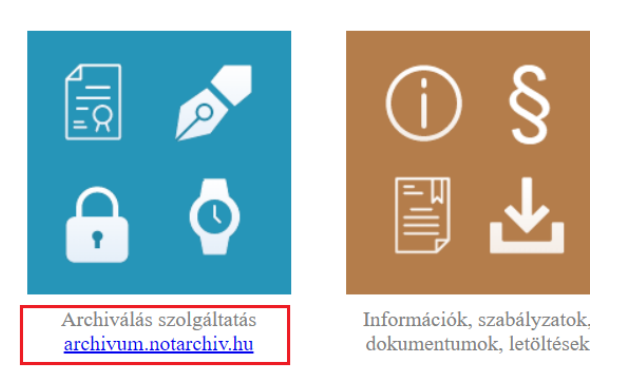

 Harmadik lépésként a böngésző (jelenesetben Google Chrome) ráfog kérdezni a softtoken kiválasztására egy ehhez hasonló ablakban ahol engedélyezzük a soft-tokent úgy, hogy kiválasztjuk majd az "OK" gombra klikkelünk.

| Tanúsítvány kiválasztása<br>Válasszon tanúsítványt a archivum.r | notarchiv.hu:443 hitelesítés | séhez        | × |
|-----------------------------------------------------------------|------------------------------|--------------|---|
| Tárgy                                                           | Kiállító                     | Sorozatszám  |   |
| A token tárgya                                                  | NOTARchiv ROOT CA            | XXXXXXXXXXXX |   |
|                                                                 |                              |              |   |
|                                                                 |                              |              |   |
|                                                                 |                              |              |   |
| l                                                               |                              |              |   |
| Tanúsítvány adatai                                              |                              |              | e |

- 4. A Bejelentkezési felület csak ez után fog megnyílni. Sikeres bejelentkezéshez a szerződéskor kapott adatok megadása szükségesek. Az adatok:
  - fiókazonosító,
  - felhasználónév,
  - Jelszó.

|          | Cím                  | NOTARchiv Kft. archiválási szolgáltatás felhasználói útmatatója |
|----------|----------------------|-----------------------------------------------------------------|
|          | Kiadás dátuma        | 2020.04.29                                                      |
| NOTARCHI | Biztonsági besorolás | PUBLIKUS                                                        |
|          | OID                  | 1.3.6.1.4.1.54136.1.1.1.8.1.0                                   |

# NOTARchiv Kft. - Archívum

| fiókazonosító  |         |  |
|----------------|---------|--|
| felhasználónév |         |  |
| jelszó         |         |  |
|                | Belépés |  |

5. Sikeres bejelentkezés után az alábbi felület kell, hogy fogadjon.

| <b>NOTAR</b> chiv | Kft Archívum |
|-------------------|--------------|
|-------------------|--------------|

| Fájl kiválasztása Nincs fájl kiv  | /álasztva                                                   |                              |
|-----------------------------------|-------------------------------------------------------------|------------------------------|
| irat azonosító                    | tárgy                                                       |                              |
| Megőrzési idő: 50 év              | T                                                           |                              |
| az aláírt tartalom megfelelő olva | sshatóságát az alább megjelölt szoftverekkel ellenőriztem.) |                              |
|                                   |                                                             |                              |
|                                   |                                                             | Feltölt                      |
| Aegőrzött adatok és befor         | Befogadá                                                    | Feitölt<br>ásra váró fájlok: |

### 4. Archívum funkciói

Különböző műveleteket hajthatunk végre:

|          | Cím                  | NOTARchiv Kft. archiválási szolgáltatás felhasználói útmatatója |
|----------|----------------------|-----------------------------------------------------------------|
|          | Kiadás dátuma        | 2020.04.29                                                      |
| NOTARChi | Biztonsági besorolás | PUBLIKUS                                                        |
|          | OID                  | 1.3.6.1.4.1.54136.1.1.1.8.1.0                                   |

### Jelszó módosítás.

Első belépésnél a kezdeti jelszavunkat a rendszer kéri, hogy változtassuk meg. A jelszóra vonatkozó kritériumok:

- Legalább 8 karakter hosszú
- Komplexitás tekintetében tartalmaznia kell NAGY, kis betűket, illetve számot.

### Dokumentum feltöltés

Azokat a dokumentumokat, amelyet a rendszer befogadáskor ellenőriz, hogy közjegyző által elektronikusan alá van írva. Amennyiben sikeres a feltöltés bekerül a "Befogadásra váró fájlok:" rubrikába. A feltöltéskor kérhető a A ".txt" és ".pdf" kiterjesztésű dokumentumokra olvashatóságának biztosítása. A check box bejelölésével a felhasználó lenyilatkozza, hogy a dokumentumok olvashatóságát a feltöltés előtt ellenőrizte az említett szoftverekkel. A "Feltöltés" gombbal indítható a feltöltési majd befogadási folyamat.

### Keresés a befogadott dokumentumok között

Keresni lehet:

- Irat azonosító,
- A befogadás idő intervallum megadása,
- Archiválási azonosító,
- Elutasítások alapján.
- Kiválasztjuk a

### Befogadott dokumentum letöltése

A befogadott dokumentumokat mindenki le tudja tölteni, amit az archiválási rendszerben tárolt fiók tulajdonos titkosító tanúsítványban lévő kulccsal kerül titkosításra.

### Igazolás letöltése

Az igazolás egy ".asice" kiterjesztésű fájl (ASIC konténer) amelyben az igazolás egy ".html" kiterjesztésű fájl amelyet az archiválási rendszer a letöltés előtt NOTARchiv Kft.-s aláírással lát el. példa:

### Törlés

Befogadott dokumentumok törlése előtt a fenti "c" pont alapján ki kell keresni a törlendő dokumentumot és kosárra kattintva és az ezt követő felugró ablakban megerősítve kezdeményezhető a törlés.

|          | Cím                  | NOTARchiv Kft. archiválási szolgáltatás felhasználói útmatatója |
|----------|----------------------|-----------------------------------------------------------------|
|          | Kiadás dátuma        | 2020.04.29                                                      |
| NOTARCHI | Biztonsági besorolás | PUBLIKUS                                                        |
|          | OID                  | 1.3.6.1.4.1.54136.1.1.1.8.1.0                                   |

## NOTARchiv Kft. - Archívum

| irat azonosító                                                               | tárgy                                  |                                        |                  |                          |  |
|------------------------------------------------------------------------------|----------------------------------------|----------------------------------------|------------------|--------------------------|--|
| Megőrzési idő: 50 év                                                         | \$                                     |                                        |                  |                          |  |
| Kérem az aláírt dokumentum (az aláírt tartalom megfelelő olva:               | olvashatóságának<br>shatóságát az aláb | fenntartását<br>b megjelölt szoftverek | kel ellenőriztei | m.)                      |  |
|                                                                              |                                        |                                        |                  |                          |  |
|                                                                              |                                        |                                        |                  |                          |  |
|                                                                              |                                        |                                        |                  |                          |  |
|                                                                              |                                        |                                        |                  |                          |  |
|                                                                              |                                        |                                        |                  |                          |  |
| Magőrzött adatok ás bafog                                                    | radáci igazoláce                       | k korosáso                             |                  | Befogadásra váró fájlok: |  |
| Megőrzött adatok és befog                                                    | adási igazoláso                        | ok keresése                            |                  | Befogadásra váró fájlok: |  |
| Megőrzött adatok és befog<br>A befogadás napja (-tól -ig):                   | adási igazoláso                        | 2020/03/10                             |                  | Befogadásra váró fájlok: |  |
| Megőrzött adatok és befog<br>A befogadás napja (-tól -ig):                   | adási igazoláso                        | ok keresése<br>2020/03/10<br>Keresés   |                  | Befogadásra váró fájlok: |  |
| Megőrzött adatok és befog<br>A befogadás napja (-tól -ig):<br><u>TECH035</u> | adási igazoláso<br>2020/03/10          | 2020/03/10<br>Keresés                  |                  | Befogadásra váró fájlok: |  |

A törlési kérelem kezdeményezése után a felhasználónak három napja áll rendelkezésre, hogy meggondolja magát mivel utána a törölt fájl már nem lesz elérhető.

Amennyiben még is meggondolja magát a felhasználó minél előbb jeleznie kell igényét írásos formában az <u>info@notarchiv.hu</u> címen "TÖRLÉS\_VISSZAVONÁS" tárggyal. Az emailnek tartalmaznia kell az érintett fiókazonosítót és a törlés kezdeményezés dátumát.